## **REFERENCE MANAGER & GOVERNMENT GRANTS**

For SF424 (R&R) applications, bibliographies must include all authors. If the article is available free electronically, the entire URL must be included. If the article is free in PMC, you may include just the PMCID, with the link available from PubMed as a display.

I have been unable to find an exact style match in Reference Manager 11 for these particular specifications, but I was able to edit the Vancouver style to accommodate the government's specifications. Here is what I did.

With a Reference Manager database open, go to **TOOLS**, **BIBLIOGRAPHY**, **OPEN OUTPUT STYLE**:

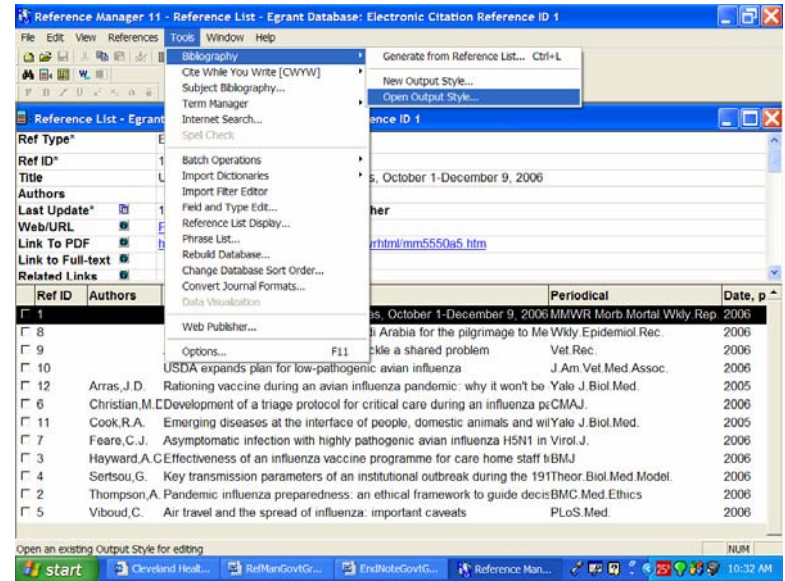

Open VANCOUVER and SAVE AS something else (I chose GovtGrant):

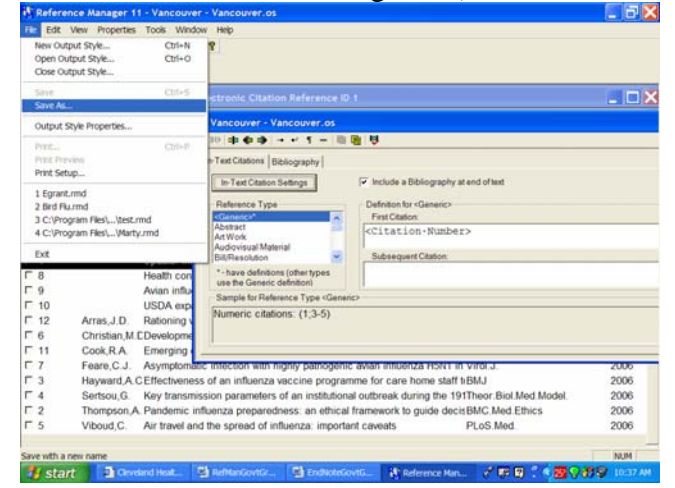

Reference Manager & Government Grants, Cleveland Health Sciences Library Click on the **BIBLIOGRAPHY TAB** and scroll down to **JOURNAL\*** under **Reference Type**, highlight and click on **PROPERTIES**:

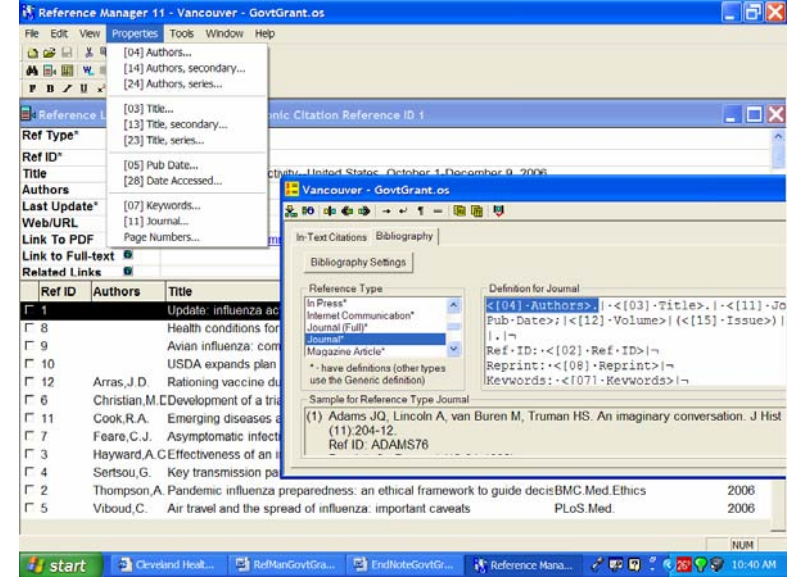

Click on **[04] AUTHORS** and change the 6 in two boxes to a very high number (I chose 250), remove the **, et al.** and click on **OK**:

| [04] Authors                                                                                                    | [04] Authors                                                                                                    |
|----------------------------------------------------------------------------------------------------|----------------------------------------------------------------------------------------------------|
| Author List     Author List       Image: Author List     Image: Author List       If     6       Abbreviated Authors, list the first     6       Abbreviate with:     , et al. | Author List<br>Author List                                                                                                    |
| If Author Field Is Empty<br>No Substitution<br>Move Corresponding Title to Author Position<br>C Brint Text Anon.                                                               | If Author Field Is Empty<br>C No Substitution<br>Move Corresponding Title to Author Position<br>C Print Text Anon.                     |
| Subsequent Works by the Same Author  Print the Author List as Defined Above  Replace Repeated Authors <u>With:</u> Suppress the Author List                                    | Subsequent Works by the Same Author   Print the Author List as Defined Above  Replace Repeated Authors With:  Suppress the Author List |
| OK Cancel Apply Help                                                                                                    | OK Cancel Apply Help                                                                                                    |

Repeat this step for [14] Authors, secondary and for [24] Authors, series.

Again, under **REFERENCE TYPE**, choose **ELECTRONIC CITATION\***. Repeat the exercise with the **Authors**, there will also be an **EDITOR** line to fix. In addition, there are a few modifications necessary to comply with the government specifications. Fields to be included are:

Authors. Title. Source [Ref Type]. Last Update, [cited Access Date]; Volume (Edition): Page Numbers. Available from URL: Link to PDF. Link to Full Text. Unique ID

The punctuation is as it should be.

Reference Manager & Government Grants, Cleveland Health Sciences Library The far left icon is the **INSERT FIELD** button:

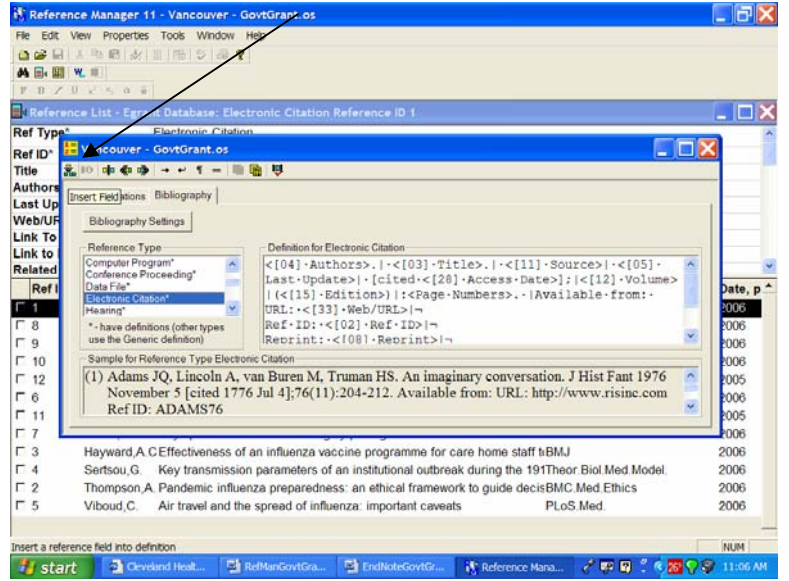

You will need to insert certain fields: **REF TYPE**, in brackets ([]) followed by a period, change the Available from URL: to **LINK TO PDF**, delete the unnecessary fields and add **UNIQUE ID**, where the Unique ID field will hold the PMCID. The BARS | and the DOTS • in the record indicate spaces.

| 🕅 Reference Manager 11 - Vancouver - GovtGrant.os                                                      |                  | ΞX      |
|----------------------------------------------------------------------------------------------------|------------------|---------|
| File Edit View Properties Tools Window Help                                                            |                  |         |
|                                                                                                    |                  |         |
|                                                                                                    |                  |         |
| <b>FB</b> Z <u>U</u> x <sup>c</sup> x <sub>2</sub> α ê                                                 |                  | _       |
|                                                                                                    |                  |         |
| Vancouver - GovtGrant os                                                                               |                  |         |
|                                                                                                    |                  |         |
|                                                                                                    |                  |         |
|                                                                                                    |                  |         |
| Bibliography Settings                                                                                  |                  |         |
| Reference Type Definition for Electronic Citation                                                      |                  |         |
| Computer Program*                                                                                      | <u> </u>         |         |
| Data File* Date>];  <[12] · Volume>  (<[15] · Edition>)  : <page th="" ·<=""><th></th><th></th></page> |                  |         |
| Hearing* Numbers>.  Available from: URL: <[34] Link To PDF> .                                          |                  |         |
| *-have definitions (other types <[30] Unique ID>                                                       | -                |         |
| Sample for Reference Type Electronic Citation                                                          |                  |         |
| (1) Adams JQ, Lincoln A, van Buren M, Truman HS. An imaginary conversation. J Hist Fant                | ^                |         |
| [Journal]. 1976 November 5 [cited 1776 Jul 4];76(11):204-212. Available from: URL: Link to             |                  |         |
| PDF.Misc-field-2                                                                                       |                  |         |
|                                                                                                    |                  |         |
|                                                                                                    |                  |         |
|                                                                                                    |                  |         |
|                                                                                                    |                  |         |
|                                                                                                    |                  |         |
| For Help, press F1                                                                                     | N                | UM      |
| 🥼 start 🛛 🕘 Cleveland Healt 🔄 RefManGovtGr 🔛 EndNoteGovtG 😵 Reference Man 🧷 🐺 🕼 🖞 🗞                    | <b>) (1) (1)</b> | 1:16 AM |

Here is what the Reference Manager record should have in its fields to make this output style work:

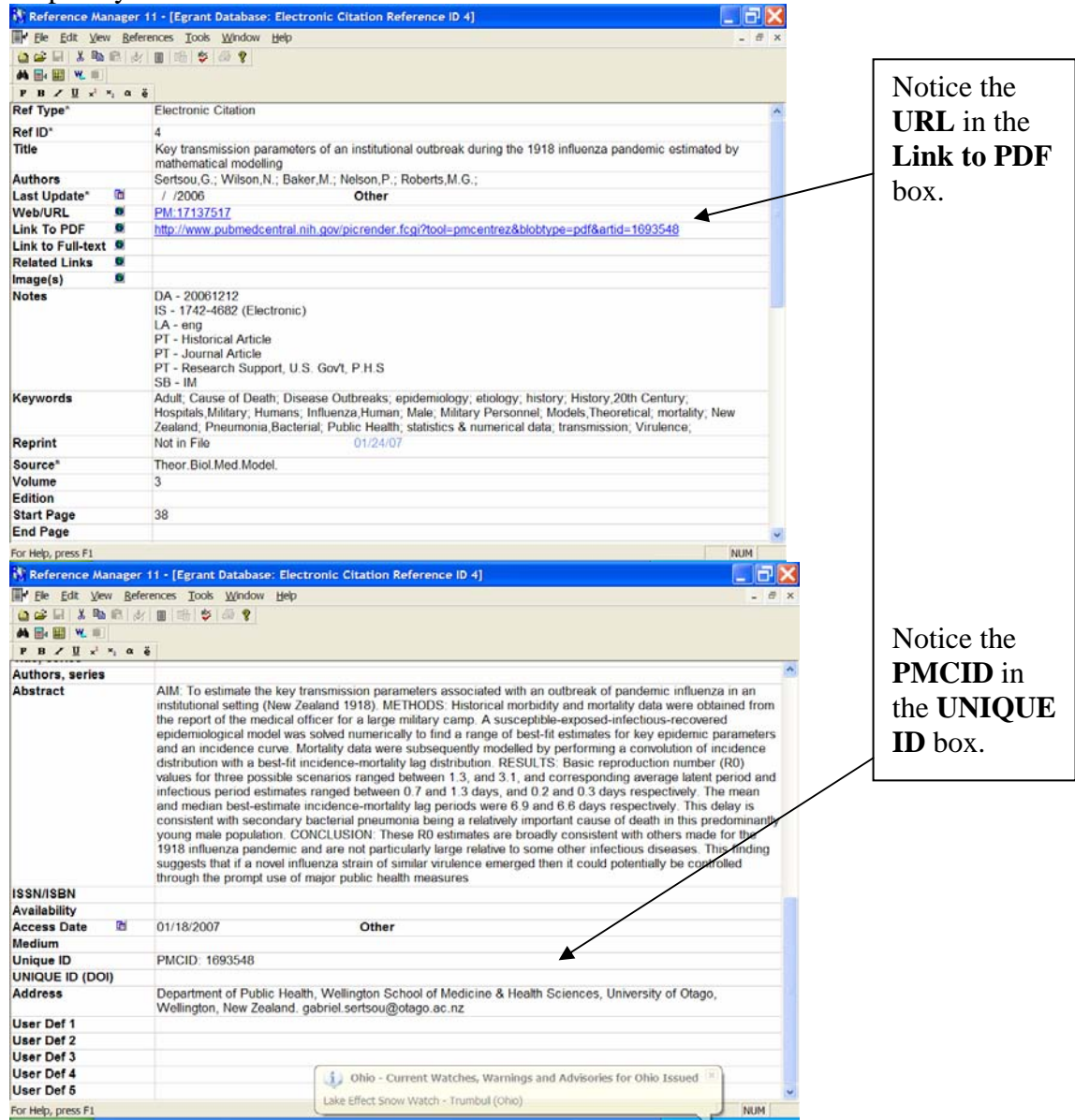

With Reference Manager, you can immediately make a bibliography in an .rtf file. From **TOOLS**, choose **BIBLIOGRAPHY**, **GENERATE FROM REFERENCE LIST**:

| 👫 Reference                                                                                                    | Manager 1                                            | 11 - [Re                                                    | ference List - Egrant Data                                                                                                    | base: Ele                                             | ctronic Cit                                                                                                    | ation Reference I                                                                    | D 4]                                         |                              | _ 7                          | X        |
|----------------------------------------------------------------------------------------------------|------------------------------------------------------|-------------------------------------------------------------|----------------------------------------------------------------------------------------------------|-------------------------------------------------------|----------------------------------------------------------------------------------------------------|--------------------------------------------------------------------------------------|----------------------------------------------|------------------------------|------------------------------|----------|
| ∎ d File Edit                                                                                                    | View Refer                                           | ences 1                                                     | Tools Window Help                                                                                                    |                                                       |                                                                                                    |                                                                                      |                                              |                              | - 6                          | ×        |
| Ref Type*     Elect       Ref Type*     Elect       Ref ID*     4       Title     Key       Multiple     Sert       Last Update*     / / /       Web/URL     PM:       Link To PDF     Inttp |                                                      | Elec<br>4<br>Key<br>math<br>Serts<br>/ /:<br>PM:'<br>http:/ | Tools         Window         Hep           Biblography         >           Cite While You Write [CWYW]         >           Subject Biblography         >           Term Manager         >           Internet Search         Spel Check           Batch Operations         >           Import Dictionaries         >           Import Filter Editor         Field and Type Edit           Reference List Display         > |                                                       | Cenerate from Reference List Ctrl+L     New Output Style     Open Output Style     onal outbreak during the 1918 influenza pandemic estimated by     ;; Roberts,M.G.;     ar.fcgi?tool=pmcentrez&blobtype=pdf&artid=1693548 |                                                                                      |                                              |                              |                              |          |
| Link to Full-<br>Related Link<br>Ref ID                                                                                                    | Authors                                              | Title<br>Upc                                                | Rebuild Database<br>Change Database Sort Order.<br>Convert Journal Formats<br>Data Visualization                                                                                                    |                                                       | October 1-                                                                                                    | December 9, 2006                                                                     | Periodical<br>MMWR Mort                      | o.Mortal.Wkly.Rep.           | <b>Date</b> , 2006           | <b>₽</b> |
| □ 8<br>□ 9<br>□ 10<br>□ 12                                                                                                    | Arras J D                                            | Hea<br>Avia<br>USL.<br>Ratio                                | Web Publisher<br>Options                                                                                                    | F11                                                   | rabia for th<br>a shared j<br>vian influen<br>za pandem                                                                                                    | e pilgrimage to Me<br>problem<br>za<br>ic: why it won't be                           | Vet.Rec.<br>J.Am.Vet.Me                      | niol.Rec.<br>d.Assoc.<br>led | 2006<br>2006<br>2006<br>2005 |          |
| □ 6<br>□ 11<br>□ 7<br>□ 3                                                                                                    | Christian,M<br>Cook,R.A.<br>Feare,C.J.<br>Hayward,A. | Emer<br>Asym<br>CEffec                                      | lopment of a triage protoco<br>rging diseases at the interfa<br>optomatic infection with high<br>tiveness of an influenza var                                                                                                    | I for critic<br>ace of peo<br>hly pathog<br>ccine pro | al care dur<br>ople, domes<br>genic avian<br>gramme fo                                                                                                    | ing an influenza p<br>stic animals and w<br>influenza H5N1 in<br>r care home staff t | €CMAJ.<br>IYale J.Biol.M<br>Virol.J.<br>∢BMJ | led.                         | 2006<br>2005<br>2006<br>2006 |          |
| ☐ 4<br>☐ 2<br>☐ 5<br>∢ ▶ \Egran                                                                                                    | Sertsou,G.<br>Thompson,/<br>Vi <u>boud C</u><br>t/   | Key t<br>A. Pand<br>Air fra                                 | ransmission parameters of<br>emic influenza preparedne<br>avel and the spread of influ                                                                                                    | an institu<br>ss: an eth<br>enza: imr                 | tional outbr<br>nical framev<br>ortant cave                                                                                                    | eak during the 19<br>work to guide deci:<br>eats                                     | BMC.Med.Et                                   | ed.Model.<br>hics            | 2006<br>2006<br>2006         | •<br>•   |
| Generate a biblic                                                                                                    | graphy from                                          | a referen<br>eland Hea                                      | alt 🖭 RefManGovtGr                                                                                                    | EndNo                                                 | oteGovtG                                                                                                    | Reference Man.                                                                       | . 2 🖓 🏹                                      |                              | NUM 11:26                    | АМ       |

You will have another window from which you can make some more selections:

| Reference         | e Manager 1             | 11 - [Re      | ference List - Egrant Dat                |                                   | Citation Reference |            |             |                         | _ 2     | ×  |
|-------------------|-------------------------|---------------|------------------------------------------|-----------------------------------|--------------------|------------|-------------|-------------------------|---------|----|
| File Edit         | View Refer              | ences T       | "ools Window Help                        |                                   |                    |            |             |                         |         | ×  |
| 🙆 📽 🖬 🐰           | <b>B B</b> Ø            |               | S 6 ?                                    |                                   |                    |            |             |                         |         |    |
| 🐴 📑 🗃 🦷 🤘         |                         |               |                                          |                                   |                    |            |             |                         |         |    |
| F B Z U           | $x^2 \times_2 \alpha$ ë |               | Ribliggraphy Sotup                       |                                   |                    |            | 1           |                         |         |    |
| Ref Type*         |                         | Electr        | bibliography setup                       |                                   |                    |            | 4           |                         |         | ^  |
| Ref ID*           |                         | 4             | General Bibliography Pag                 | ge                                |                    |            |             |                         |         |    |
| Title             |                         | Key tr        | References to include                    | References to include Destination |                    |            |             | a pandemic estimated by |         |    |
|                   |                         | mathe         | All references in list                   | 0                                 | Printer            |            |             |                         |         |    |
| Authors           |                         | Sertso        |                                          | 0                                 | Print Preview      |            |             |                         |         |    |
| Last Update       | * 10                    | / /20         | <ul> <li>Marked references in</li> </ul> | n list 🤅                          | File               |            |             |                         |         |    |
| Web/URL           |                         | PM:1/         | Output Shilo                             |                                   |                    |            | 1000        | 540                     |         |    |
| Link to PDF       |                         | <u>nπp://</u> | CoutCropt                                |                                   | -                  |            | anid=1693   | 548                     |         |    |
| Link to Full-     | text 🔍                  | -             | GoviGrant                                |                                   | <u> </u>           |            |             |                         |         |    |
| Related Link      |                         |               |                                          |                                   |                    |            |             |                         |         | *  |
| Ref ID            | Authors                 | Title         | Default Font and Size                    |                                   | Optional Fields    |            | al          |                         | Date, p | •  |
| 口1                |                         | Upda          | Times New Roman                          | 12                                | Reference ID       |            | Iorb.Morta  | I.Wkly.Rep.             | 2006    | •  |
| F 8               |                         | Healt         | Tempus Sans ITC                          |                                   | Notes              |            | demiol.Rec  | C.                      | 2006    |    |
| F 9               |                         | Aviar         | Thorndale for VST                        | 9                                 | Abstract           |            |             |                         | 2006    |    |
| F 10              |                         | USD.          | Times<br>Times New Peman                 |                                   | Reprint Status     |            | .Med.Asso   | DC.                     | 2006    |    |
| □ 12              | Arras, J.D.             | Ratio         | Times New Koman                          |                                   | Keywords           |            | ol.Med.     |                         | 2005    |    |
| □ 6               | Christian,M             | .CDeve        |                                          |                                   |                    |            |             |                         | 2006    |    |
| □ 11              | Cook,R.A.               | Emer          | OK                                       | Cancel                            | Annhy              | Help       | ol.Med.     |                         | 2005    |    |
| □ 7               | Feare, C.J.             | Asyn          |                                          |                                   | r spory            | ricip      |             |                         | 2006    |    |
| L 3               | Hayward, A.             | CEffec        | tiveness of an influenza va              | accine programme                  | for care home sta  | aff trBMJ  |             |                         | 2006    |    |
| □ 4               | Sertsou,G.              | Key t         | ransmission parameters o                 | of an institutional ou            | tbreak during the  | 191Theor.B | iol.Med.Moc | del.                    | 2006    | ľ. |
| Γ2                | Thompson,               | A. Pand       | emic influenza preparedn                 | ess: an ethical fram              | nework to guide de | ecisBMC.Me | ed.Ethics   |                         | 2006    |    |
| F.5.              | Viboud C                | Air tra       | avel and the spread of infl              | luenza: important ca              | aveats             | PL oS M    | ied ,       |                         | 2006    | -  |
| ↓ Egran           | t/                      |               |                                          | 4                                 |                    |            |             |                         | •       |    |
|                   |                         |               |                                          |                                   |                    | 0 Mark     | and Ref     | ference 10 of 1         | 12      |    |
| For Help, press I | F1                      |               |                                          | Terretor                          | -                  |            |             |                         | NUM     |    |
| 🛃 start           | Clev                    | eland Hea     | alt 🖳 RefManGovtGr                       | EndNoteGovtG                      | Reference M        | tan 🥭 🖡    | # 🕜 🕺 🔇     | 25 🖓 💞 💝 .              | 11:28 A | М  |

Remember to make the OutPut Style the new one you just made called **GovtGrant.os** and the Destination **File**. Save the file and open in **Word**.

And the result will look like this:

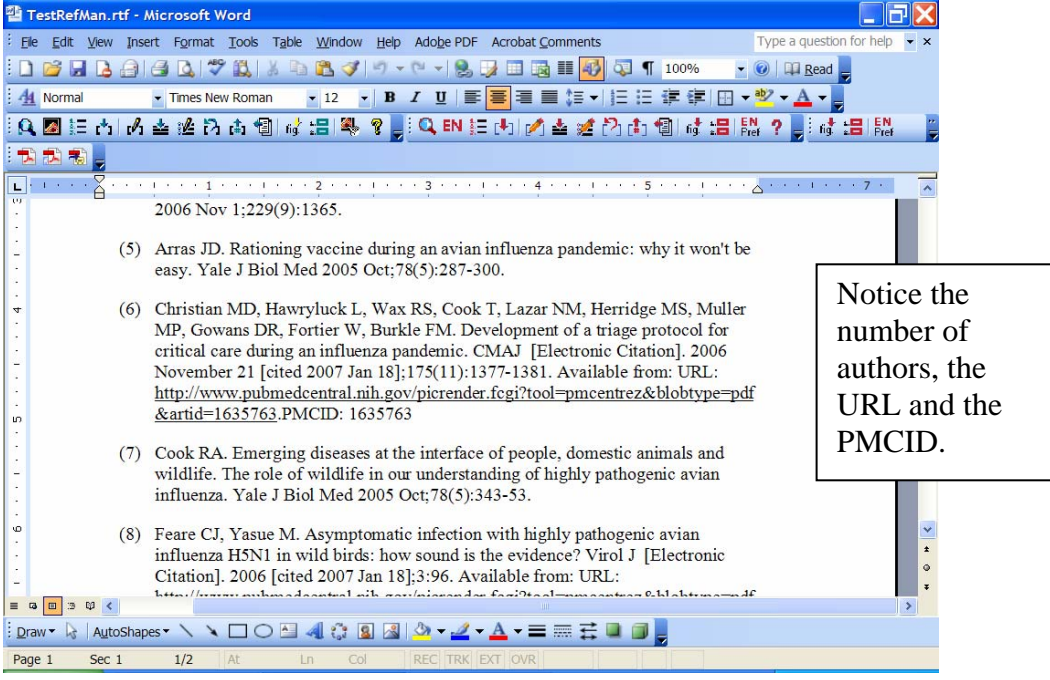

If you need more help, please contact me. If you wish, I will be happy to email to you the style file created here.

Kathleen C. Blazar, M.S.L.S. Resources Librarian Cleveland Health Sciences Library Case Western Reserve University 216.368.1361 kathleen.blazar@case.edu